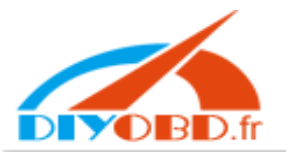

先在桌面新建一个文件夹【op-com】
 Créer un nouveau dossier "op-com" sur le bureau de votre ordinateur

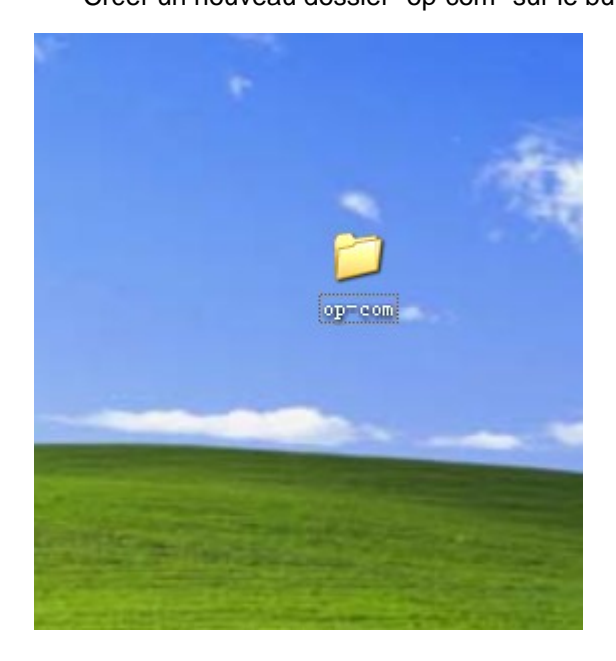

## 2 打开 cd Ouvrir le CD

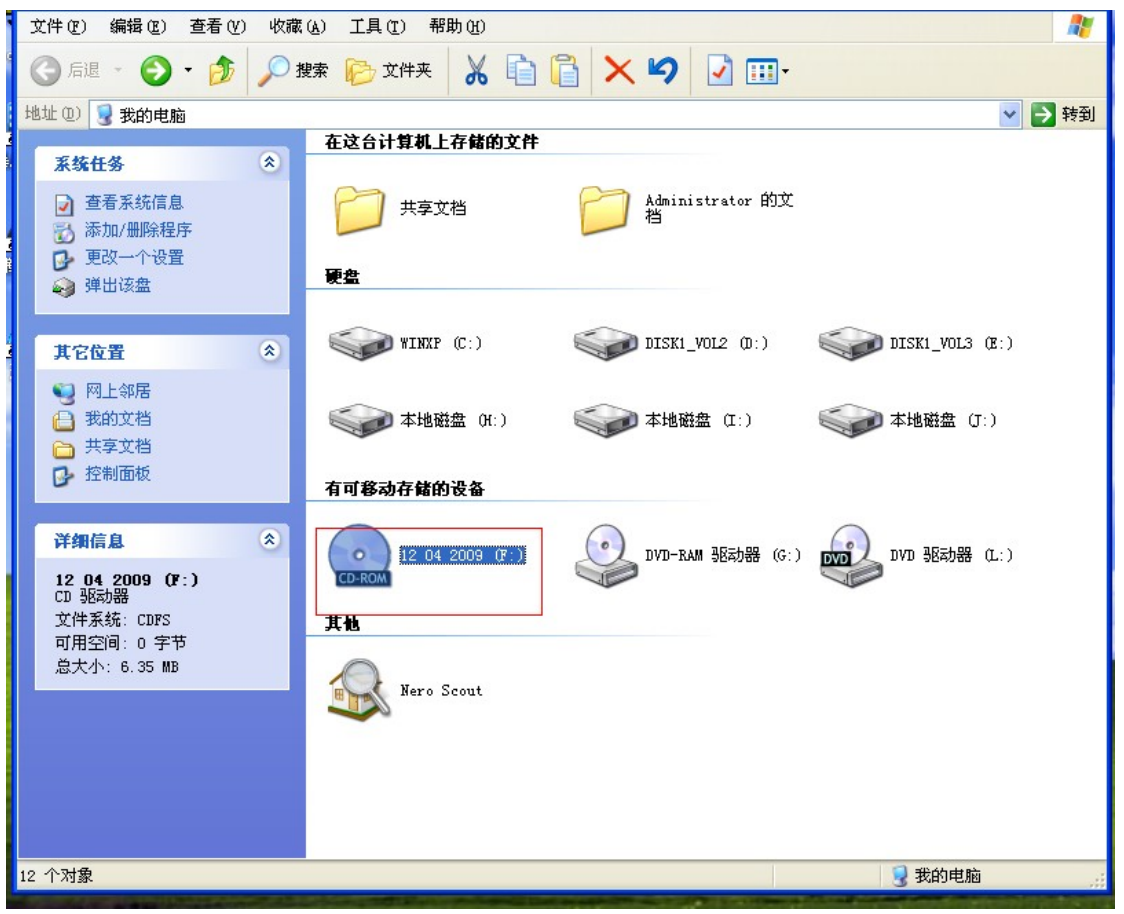

3 安装 op-com EN exe Installer le op-com EN exe

| r  | 8                                                   |                                                                                |                                      |
|----|-----------------------------------------------------|--------------------------------------------------------------------------------|--------------------------------------|
| xt | 😂 F:∖new op-com 139                                 |                                                                                |                                      |
|    | 文件(E) 编辑(E) 查看(Y) 收調                                | 【(A) 工具(I) 帮助(H)                                                               | A.                                   |
|    | 🔇 后退 🔹 🕥 🚽 🏂 🔎                                      | 捜索 💫 文件夹 🔏 🗎 🔓 🗙 🍤 📝 🖽・                                                        |                                      |
| 91 | 地址 @) 🛅 F:\new op-com 139                           |                                                                                | 💙 🔁 转到                               |
|    | 文件和文件夹任务                                            | OPCOM090714_EN.exe<br>Opcom090714_EN.exe<br>OP-COM Diagnostics<br>Auto-M3 Ltd. | The adme frist.txt<br>文本文档<br>王 1 KB |
| 9  | 甘ウた甲 (人)                                            |                                                                                |                                      |
|    | 其上位置     ★            ••••••••••••••••••••••••••••• |                                                                                |                                      |
|    | 送御店白 <b>文</b>                                       |                                                                                |                                      |
|    |                                                     |                                                                                |                                      |
|    |                                                     |                                                                                |                                      |
|    |                                                     |                                                                                |                                      |
|    |                                                     |                                                                                |                                      |
|    |                                                     |                                                                                |                                      |
|    |                                                     |                                                                                |                                      |

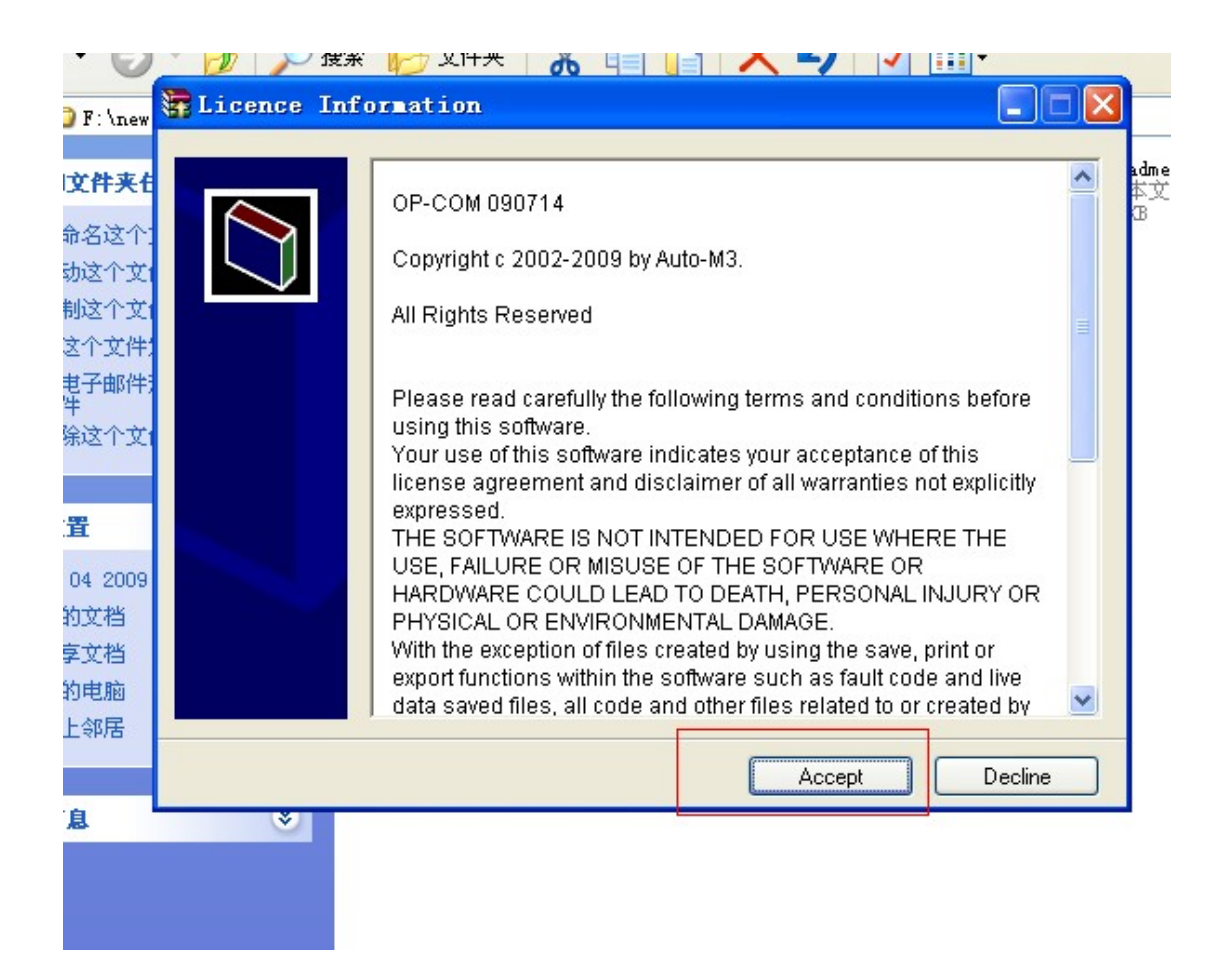

4 安装路径【选择安装在桌面新建的 op-com 文件夹里面】

la voie de l'installation (Choisissez d'installer le logiciel dans le dossier "op-com" cré nouvellement dans le bureau de votre ordinateur

| 📊 📅 ОР-СОШ 090                                                                                                    | 714 Installer                                                                                                    |
|----------------------------------------------------------------------------------------------------|----------------------------------------------------------------------------------------------------|
| .iten                                                                                                    |                                                                                                    |
| 夹住                                                                                                    | adm.                                                                                                    |
|                                                                                                    | Please select the folder, in which OP-COM will be installed:                                                                                                    |
|                                                                                                    |                                                                                                    |
|                                                                                                    |                                                                                                    |
|                                                                                                    |                                                                                                    |
| 21年2                                                                                                    |                                                                                                    |
| (千)                                                                                                    |                                                                                                    |
| <b>)</b> 文1                                                                                                    |                                                                                                    |
|                                                                                                    |                                                                                                    |
|                                                                                                    |                                                                                                    |
|                                                                                                    |                                                                                                    |
| 009                                                                                                    | Destination folder                                                                                                    |
| 当 1 1 1 1 1 1 1 1 1 1 1 1 1 1 1 1 1 1 1                                                                                                    | Browse                                                                                                    |
| 当 · · · · · · · · · · · · · · · · · · ·                                                                                                    |                                                                                                    |
| <u>گا</u> ر ا                                                                                                    |                                                                                                    |
| £                                                                                                    |                                                                                                    |
|                                                                                                    | Install Cancel                                                                                                    |
| *                                                                                                    |                                                                                                    |
|                                                                                                    |                                                                                                    |
|                                                                                                    |                                                                                                    |
| 16                                                                                                    |                                                                                                    |
| <sup>16</sup> 💏 ор-сов 0907                                                                                                    | 14 Installer                                                                                                    |
| <sup>15</sup> 🔐 OP-COIL 0907                                                                                                    | 14 Installer                                                                                                    |
| <sup>15</sup> 📴 OP-COI 0907                                                                                                    | 14 Installer                                                                                                    |
| <sup>15</sup> 📴 OP-COIL 0907                                                                                                    | 14 Installer         Please select the folder, in which OP-COM will be installed:                                                                                                    |
| <sup>15</sup>                                                                                                    | 14 Installer         Please select the folder, in which OP-COM will be installed:                                                                                                    |
| <sup>15</sup>                                                                                                    | 14 Installer         Please select the folder, in which OP-COM will be installed:                                                                                                    |
| <sup>15</sup> 读 OP-COI 0907                                                                                                    | 14 Installer         Please select the folder, in which OP-COM will be installed:                                                                                                    |
| <sup>15</sup> 读 OP-COI 0907                                                                                                    | 14 Installer         Please select the folder, in which OP-COM will be installed:                                                                                                    |
| <sup>15</sup> 读 OP-COI 0907                                                                                                    | 14 Installer         Please select the folder, in which OP-COM will be installed:                                                                                                    |
| <sup>15</sup> 读 OP-COI 0907                                                                                                    | 14 Installer         Please select the folder, in which OP-COM will be installed:                                                                                                    |
| <sup>15</sup> 读 OP-COI 0907                                                                                                    | 14 Installer         Please select the folder, in which OP-COM will be installed:                                                                                                    |
| <sup>15</sup> 读 OP-COI 0907                                                                                                    | 14 Installer                                                                                                    |
| <sup>15</sup> 读 OP-COI 0907<br>月<br>1<br>1<br>1<br>1<br>1<br>1<br>1<br>1<br>1<br>1<br>1<br>1<br>1                                                                                                    | 14 Installer                                                                                                    |
| AS OP-COI 0907                                                                                                    | 14 Installer         Please select the folder, in which OP-COM will be installed:         Image: Select the folder in the folder in the folder |
| 15<br>○ CP-COI 0907<br>日<br>日<br>日<br>日<br>日<br>日<br>日<br>日<br>日<br>日<br>日<br>日<br>日                                                                                                    | 14 Installer         Please select the folder, in which OP-COM will be installed:         Please select the folder, in which OP-COM will be installed:         Destination folder         C:\Documents and Settings\Administrator\桌面\op-com                                                                                                    |
| A5 (P-COI 0907)<br>月<br>月<br>月<br>月<br>月<br>月<br>月<br>月<br>月<br>月<br>月<br>月<br>月                                                                                                    | 14 Installer          Please select the folder, in which OP-COM will be installed:         Please select the folder, in which OP-COM will be installed:         Destination folder         C:\Documents and Settings\Administrator\桌面\op-com         Installation progress                                                                                                    |
| <sup>15</sup> <b>(P-COI 0907</b><br>月<br>1<br>2<br>1<br>1<br>1<br>1<br>1<br>1<br>1<br>1<br>1<br>1<br>1<br>1<br>1                                                                                                    | 14 Installer Please select the folder, in which OP-COM will be installed: Please select the folder, in which OP-COM will be installed: Destination folder C:\Documents and Settings\Administrator\桌面\op-com P Browse Installation progress                                                                                                    |
| A5<br>で OP-COI 0907<br>月<br>日<br>日<br>日<br>日<br>日<br>日<br>日<br>日<br>日<br>日<br>日<br>日<br>日                                                                                                    | 14 Installer          Please select the folder, in which OP-COM will be installed:         Please select the folder, in which OP-COM will be installed:         Destination folder         C:\Documents and Settings\Administrator\桌面\op-com P         Installation progress                                                                                                    |
| 15       P-COI 0907         日       日         日       日 | 14 Installer  Please select the folder, in which OP-COM will be installed:  Please select the folder, in which OP-COM will be installed:  Destination folder  C:\Documents and Settings\Administrator\桌面\op-com Browse Installation progress Installation progress Installation cancel                                                                                                    |
| A5<br>で<br>P-COI 0907<br>F<br>日<br>日<br>日<br>日<br>日<br>日<br>日<br>日<br>日<br>日<br>日<br>日<br>日                                                                                                    | 14 Installer  Please select the folder, in which OP-COM will be installed:  Please select the folder, in which OP-COM will be installed:  Destination folder  C:\Documents and Settings\Administrator\桌面\op-com Prowse Installation progress Installation progress Install                                                                                                    |

5 打开 op-com 文件夹 Ouvrir le dossier "op-com"

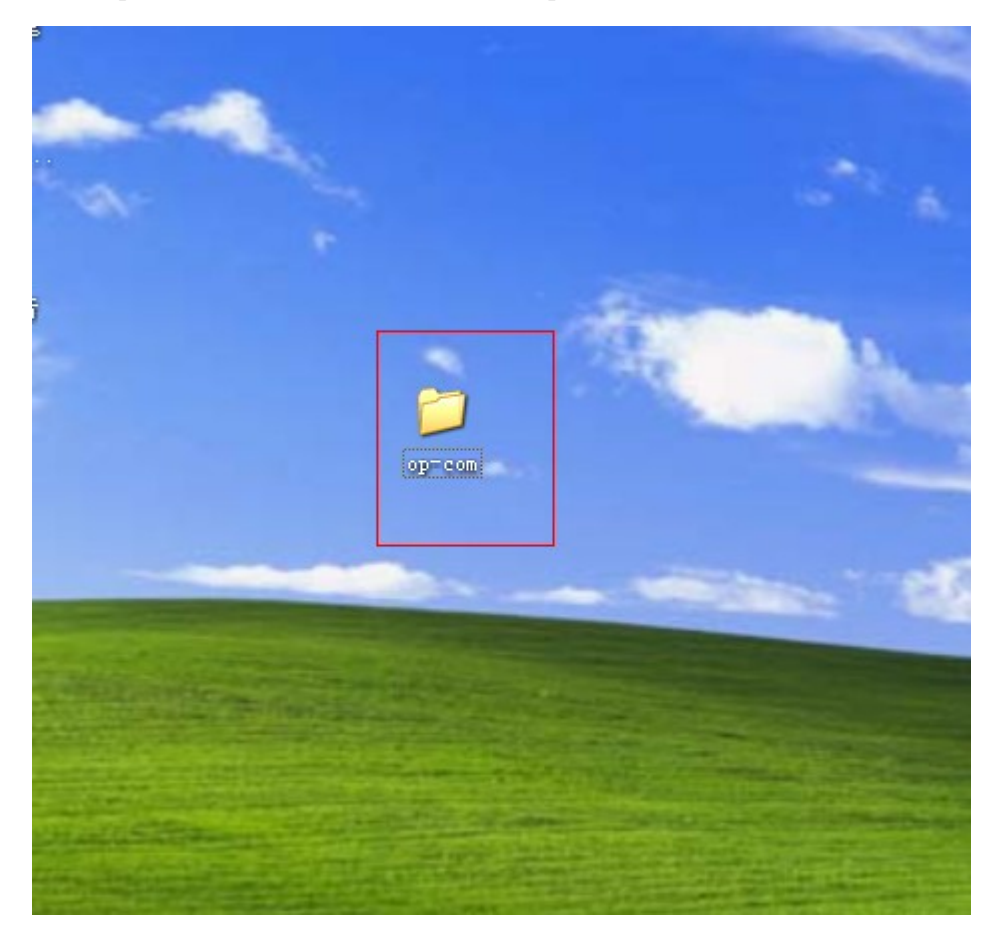

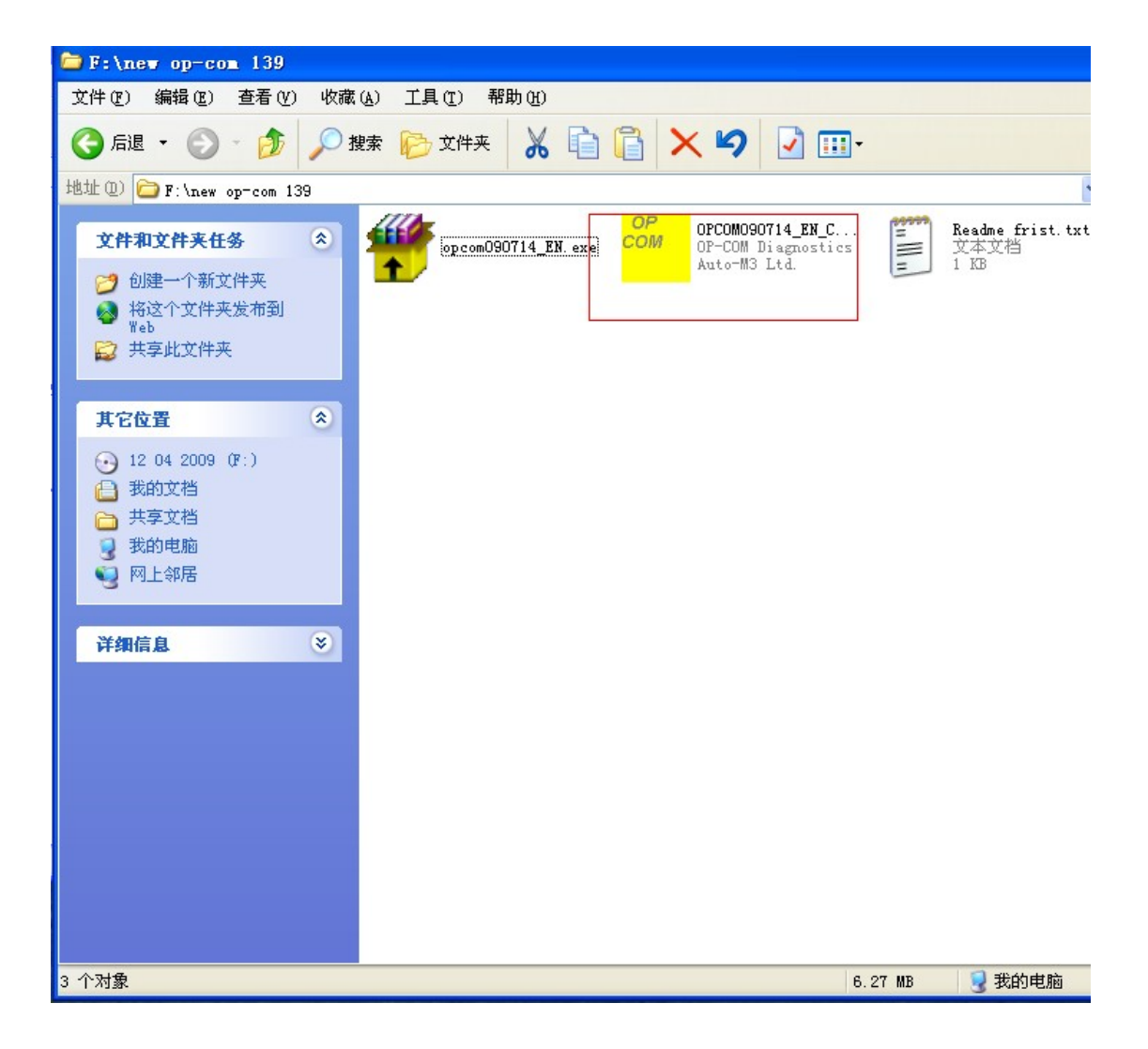

6 把 cd 里的【OPCOM090714\_EN\_Crack.exe】拷贝到【桌面 op-com 文件夹里】

Copiez le "OPCOM090714\_EN\_Crack.exe" dans le CD au dossier "op-com" dans le bureau de votre ordinateur

| 查看 (Y) 收藏 (A) 工具 (I) 帮助 (B)                                                                                                    | N                                                    | may 素印L any                                                                                    |
|----------------------------------------------------------------------------------------------------|------------------------------------------------------|------------------------------------------------------------------------------------------------|
| 🏂 🔎 搜索 🌔 文件夹 👗 🗎 🖺 🗙 🍤 📝 🖽                                                                                                    | I                                                    |                                                                                                |
| nts and Settings\Administrator\桌面\op-com                                                                                                    | ✓ → 转到                                               |                                                                                                |
| BebugFiles Drivers                                                                                                    | FaultCodes                                           | opcom090714_EN. axe OPCOM090714_EN.C. 算 Readme frist.txt<br>OP-COM Diagnostics<br>Auto-M3 Ltd. |
| Langdata Dogs                                                                                                    | ProgrammingScripts                                   |                                                                                                |
| ftd2xx. dll         Instlbrv. bat           3.1.15.0         MS-DOS 批处型文件           FTD2XX library         I NB                                                                                                    | COM 0P-COM Exe<br>OP-COM Diagnostics<br>Auto-W3 Ltd. | 把这个文件复制到桌面的op-com软件里                                                                           |
| EX OPCOMED. DLL<br>E OPCOMED. DLL<br>1.0.2.0  Source of the second second se | O'DECOM.                                             |                                                                                                |
| そ<br>COM OP-COM Disgnostics<br>Auto-M3 Ltd.                                                                                                    |                                                      |                                                                                                |
| 送送<br>そ<br>・<br>・<br>・<br>・<br>・<br>・<br>・<br>・<br>・<br>・<br>・<br>・<br>・                                                                                                    |                                                      |                                                                                                |
|                                                                                                    |                                                      |                                                                                                |
|                                                                                                    | 😼 我的电脑                                               |                                                                                                |
| PC-IIM<br>FC-IIM<br>Tirrels                                                                                                    |                                                      |                                                                                                |

7 把 op-com 诊断设备连接电脑【电脑会提示安装 op-com 驱动------选择从列表或指定位置安装】下一步

Connectez l'interface opcom avec votre ordinateur( L'ordinateur va vous dire d'installer du pilote de l'OP-COM ---- choisissez de l'installer à partir de la liste ou le lieu dirigé), puis cliquez sur étape suivante

| - | 找到新的硬件向导 |                                     |
|---|----------|-------------------------------------|
|   |          | 欢迎使用找到新硬件向导                         |
|   |          | 这个向导帮助您安装软件:                        |
|   |          | OP-COM USB V2                       |
|   |          | 如果您的硬件带有安装 CD 或软盘,请现在将<br>其插入。      |
|   |          | 您期望向导做什么?                           |
|   |          | ○ 自动安装软件(推荐)(I) ● 以列表或指定位置安装(高级)(S) |
|   |          | 要继续,请单击"下一步"。                       |
|   |          | < 上一步 (B) 下一步 (B) > 取消              |
|   |          |                                     |
|   |          |                                     |

## 8 选择驱动安装路径

Choisissez la voie de l'installation du pilote.

| 请选择您的搜索和安装选项。                | X                            |
|------------------------------|------------------------------|
|                              |                              |
| ④ 在这些位置上搜索最佳挑动               |                              |
| 便用 P列的复选性限制或扩<br>到的最佳驱动程序。   | . 庞默认搜索,包括本机路径和可移动媒体。 会安装技   |
| □ 搜索可移动媒体 (软盘                | CD-ROM )(M)                  |
| ▼ 在搜索中包括这个位                  |                              |
| A:                           | →                            |
|                              |                              |
| ○ 不要搜索。我要自己选择要               | 安装的驱动程序 (2)。                 |
| 选择这个选项以便从列表中<br>动程序与您的硬件最匹配。 | "选择设备驰动程序。Windows 不能保证您所选择的驰 |
|                              |                              |
|                              |                              |
|                              |                              |
|                              | < 上一步 (B) 下一步 (B) >      取消  |

| 25 H          | 技承和艾农选块=                                                                                                    |               |
|---------------|----------------------------------------------------------------------------------------------------|---------------|
|               | 浏览文件夹 ? 🔀                                                                                                    |               |
| 立 用的 □ ▼ 医 择程 | 选择包含您的硬件的驱动程序的文件夹。<br>② 桌面<br>● ① 我的文档<br>● ③ 我的电脑<br>● ③ 我的电脑<br>● ④ 网上邻居<br>○ 908<br>○ bmw_key_pic<br>○ hc08progsetup_ver2_7<br>○ lexia3<br>● ○ p-com | 本<br>[( <br>忽 |
| 1823 C        | ► 新建文件夹(2) 要查看任何子文件夹, 请单击上面的 + 号。 确定 取消                                                                                                    |               |

## 选择您的搜索和安装选项。

| <ul> <li>●在这<br/>使用<br/>到的</li> <li>● hc08progsetup_ver2_7</li> <li>● hc08progsetup_ver2_7</li> <li>● lexia3</li> <li>● op-com</li> <li>● DebugFiles</li> <li>● Drivers</li> <li>● amdb4</li> <li>● i386</li> </ul> |
|----------------------------------------------------------------------------------------------------|
| <ul> <li>c hc08progsetup_ver2_7</li> <li>c lexia3</li> <li>c op-com</li> <li>c DebugFiles</li> <li>c Drivers</li> <li>amd54</li> <li>c i386</li> </ul>                                                              |
| ○不要<br>□ i386                                                                                                    |
| 选择 🚬 🛄 🔝                                                                                                    |
| 动程. □ FaultLodes                                                                                                    |
| 要查看任何子文件夹,诸单击上面的 + 号。                                                                                                    |
| 确定取消                                                                                                    |

| Kh ai n b | .什问寺                                                    |
|-----------|---------------------------------------------------------|
| 请选择踅      | 系的搜索和安装选项。                                              |
| ②在        | 这些位置上搜索最佳驱动程序 (2)。                                      |
| 使到        | 用下列的复选框限制或扩展默认搜索,包括本机路径和可移动媒体。会安装找<br>的最佳驱动程序。          |
|           | □ 搜索可移动媒体(软盘、CD-ROM)(M)                                 |
| 1         | ── 在搜索中包括这个位置 (0):                                      |
|           | C:\Documents and Settings\Administrator\桌 🗸 [浏览图]       |
| 〇不        | 要搜索。我要自己选择要安装的驱动程序 @)。                                  |
| 选动        | .择这个选项以便从列表中选择设备驱动程序。Windows 不能保证您所选择的驱<br>.程序与您的硬件最匹配。 |
|           |                                                         |
|           | < 上一步 (B) 下一步 (B) > 取消                                  |
|           |                                                         |

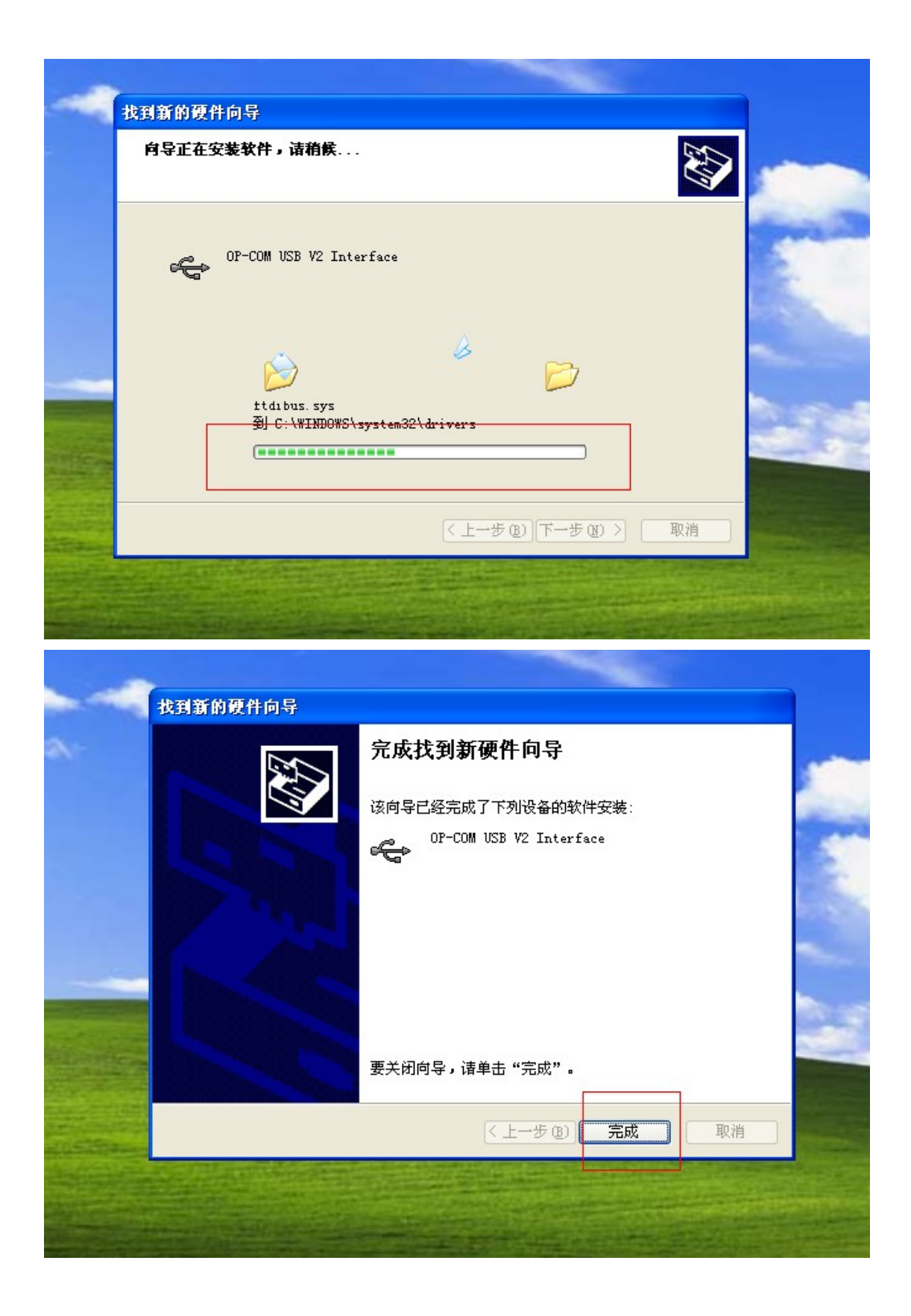

9 驱动安装完成查看 op-com 驱动的位置【我的电脑-=管理==设备管理==通用串行总线】可 以看到 op-com 的驱动如下图是 ok 的

Terminer l'installation du pilote, vérifiez l'endroit du pilote d'op-com (Mon ordinateur

== Management = = Management des périphériques == == Universal Serial cable) Vous pouvez voir le pilote d'op-com comme suivant, et il est ok, si non, il signifie que vous n'arrivez pas à installer avec succès.

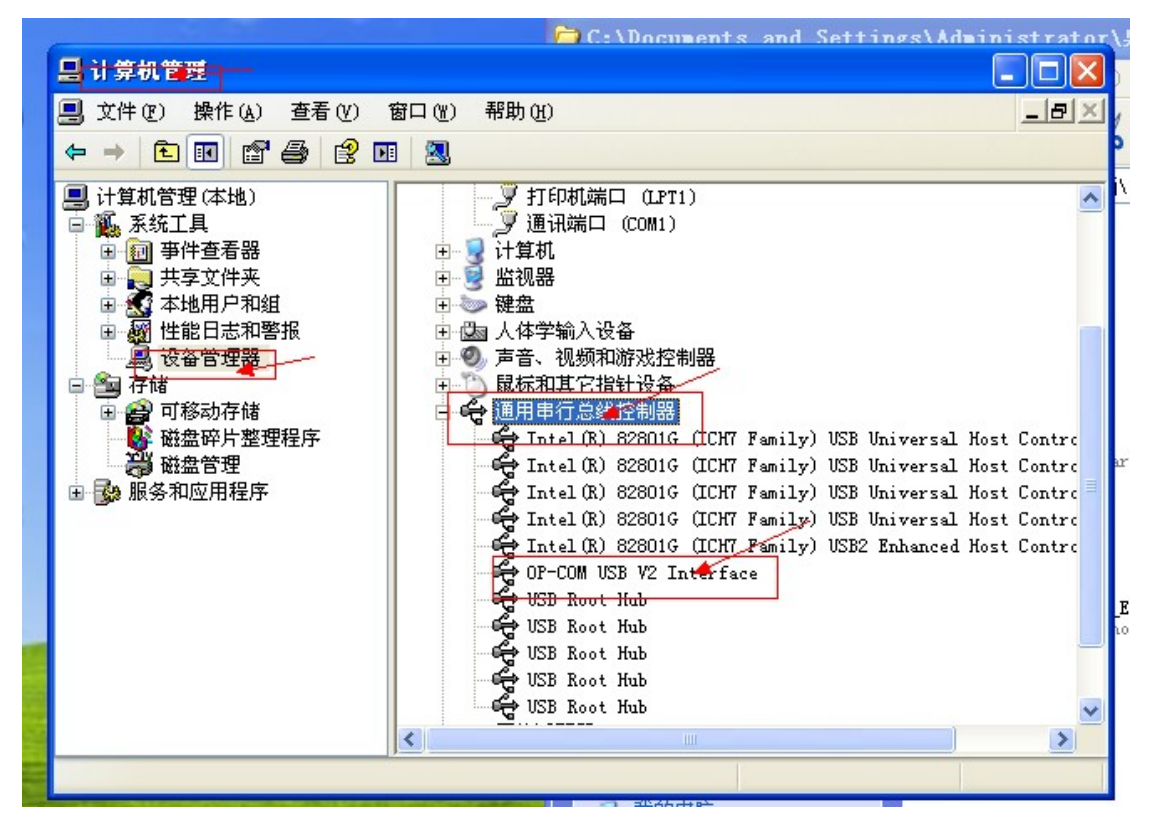

10 打开 桌面 op-com 【OPCOM090714\_EN\_Crack.exe】软件进行激活 因 为 软 件 没 有 激 活 所 以 会 提 示 没 有 端 口

Ouvrir l' op-com [OPCOM090714\_EN\_Crack.exe] dans le bureau pour activer le logiciel

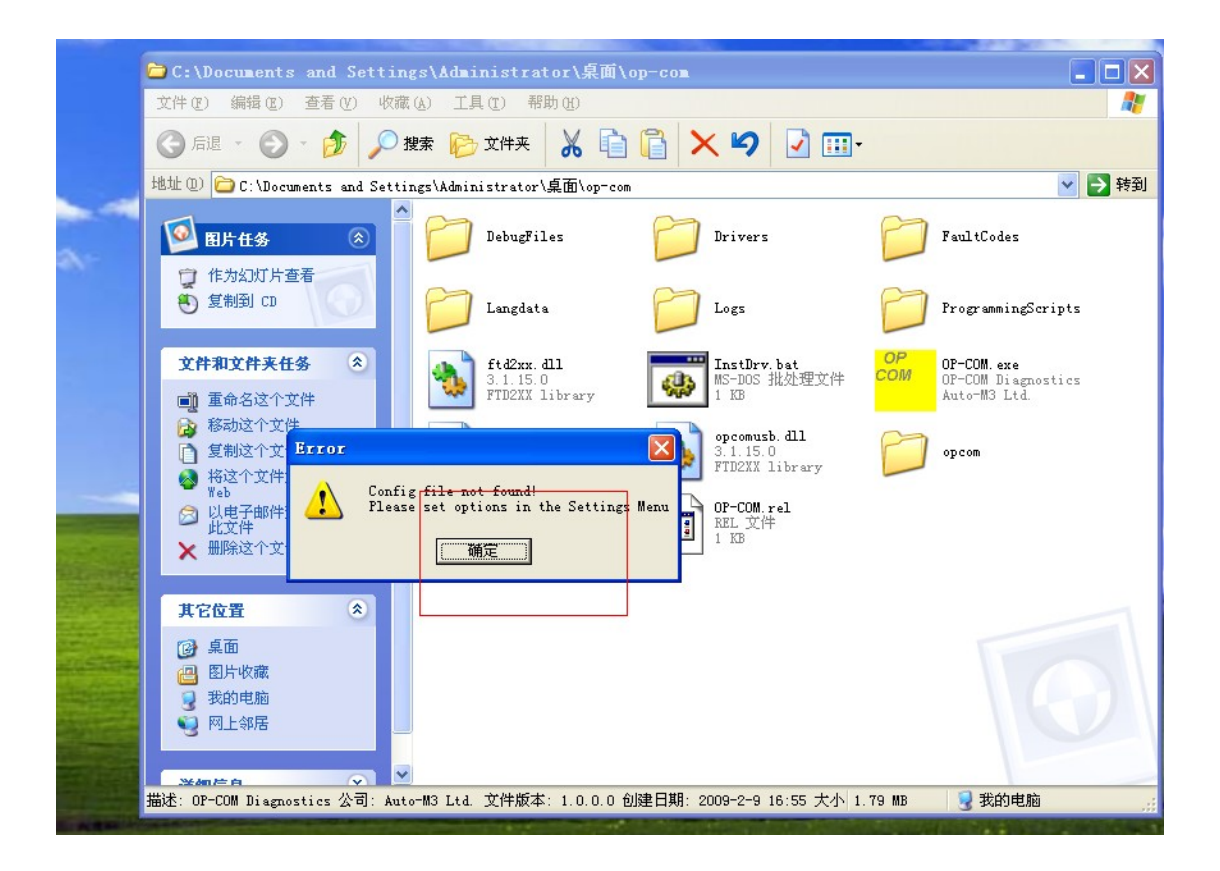

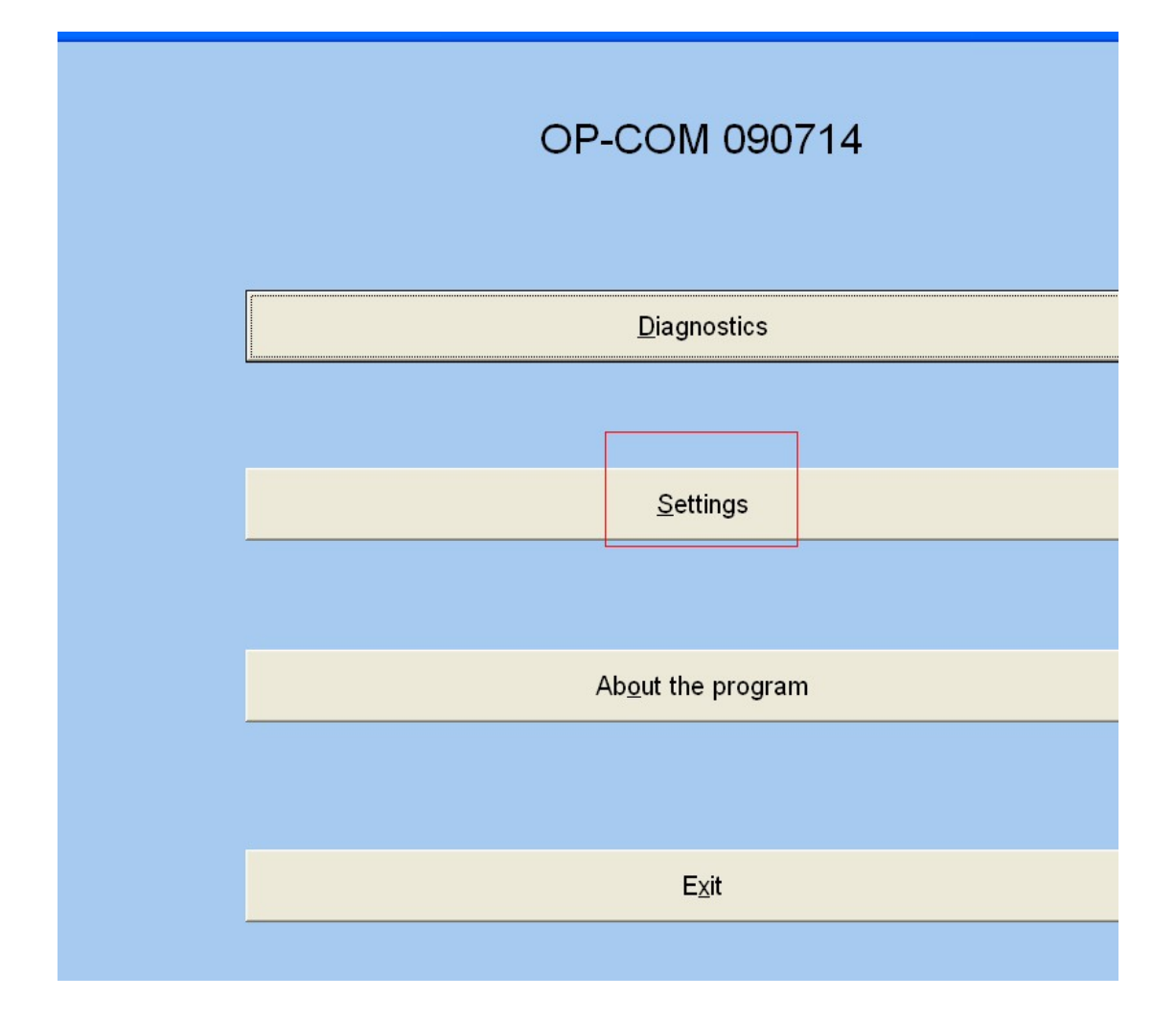

12 选择 test interface【运行激活程序】 Choisir test interface (Marcher la procédure d'activation)

| THE OF SECTIONS ATTIMOT          |                                    | N 1997 - 1997 - 1997 - 1997 - 1997 - 1997 - 1997 - 1997 - 1997 - 1997 - 1997 - 1997 - 1997 - 1997 - 1997 - 1997 |
|----------------------------------|------------------------------------|----------------------------------------------------------------------------------------------------|
|                                  |                                    |                                                                                                    |
| Test Interface                   |                                    |                                                                                                    |
|                                  |                                    |                                                                                                    |
| Advanced Protocol Settings       |                                    |                                                                                                    |
| Enable full-screen mode          |                                    |                                                                                                    |
|                                  |                                    |                                                                                                    |
|                                  |                                    |                                                                                                    |
|                                  |                                    |                                                                                                    |
|                                  | Let me choose identifier from list |                                                                                                    |
| Workshop details:                | Interface type:                    |                                                                                                    |
| Please add your workshop         | OP-COM Revision A                  |                                                                                                    |
|                                  |                                    |                                                                                                    |
| name in the settings window      |                                    |                                                                                                    |
| name in the settings window      |                                    |                                                                                                    |
| name in the settings window      |                                    |                                                                                                    |
| name in the settings window      |                                    |                                                                                                    |
| name in the settings window      | Save Config                        | Apply Settings                                                                                                  |
| name in the settings window Back | Save Config                        | Apply Settings                                                                                                  |
| name in the settings window Back | Save Config                        | Apply Settings                                                                                                  |

13 激活程序运行 ok 得到激活码【保存 save config】关闭激活码

Si vous réussissez à exécuter la procédure, vous obtiendrez le code d'activation (Save config), fermer le code d'activation

| t Interface        |                          |    |
|--------------------|--------------------------|----|
| Protocol Settings  |                          |    |
| B<br>shop<br>indow | - Interface Test Results |    |
|                    | Save Config              | Ар |

14 选择【diagnostics】Choisir diagnostics

| I – Iain Vindov |                            |   |
|-----------------|----------------------------|---|
|                 | OP-COM 090714              | 1 |
|                 |                            |   |
|                 | <u>D</u> iagnostics        |   |
|                 |                            |   |
|                 | <u>S</u> ettings           |   |
|                 |                            |   |
|                 | Ab <u>o</u> ut the program |   |
|                 |                            |   |
|                 | Exit                       |   |
|                 |                            |   |

| System description:              |          |
|----------------------------------|----------|
|                                  |          |
|                                  |          |
| Automatic Vehicle Identification | <u> </u> |
| 2009                             |          |
| 2008                             |          |
| 2007                             |          |
| 2006                             |          |
| 2005                             | Ξ.       |
| 2004                             |          |
| 2003                             |          |
| 2002                             |          |
| 2001                             |          |
| 2000                             |          |
| 1999                             |          |
| 1998                             |          |
| 1997                             |          |
| 1996                             |          |
| 1995                             | <u> </u> |
|                                  |          |
| Back                             |          |
|                                  |          |

15 选择协议检测 Choisir le protocole de commencer à tester

| 01 001 | <br>TTE VENTETE IMENTITIESTION |       |      |  |
|--------|--------------------------------|-------|------|--|
|        |                                |       |      |  |
|        |                                | L.    |      |  |
|        | <br>KWP-2000                   |       |      |  |
|        |                                | <br>1 |      |  |
|        | CAN                            |       |      |  |
| -      |                                |       |      |  |
|        |                                |       |      |  |
|        |                                |       |      |  |
|        |                                |       |      |  |
|        |                                |       |      |  |
|        |                                |       |      |  |
|        |                                |       |      |  |
|        | Total Vehicle Readout          |       |      |  |
| -      |                                |       |      |  |
|        | Diagnose ECM                   |       | Back |  |
| -      |                                |       | ·    |  |
|        |                                |       |      |  |

## 16 协议检测通过选择 diagnose ecm

Les tests de Protocole sont bien passés, choisir diagnose ecm

| tomatic Vehicle Identification |                              |
|--------------------------------|------------------------------|
|                                |                              |
|                                |                              |
| KWP-2000                       | VIN: W0L000025V1059059       |
|                                | Modelyear: 1997              |
| CAN                            | Model: Omega-B               |
|                                | Engine Code: X20XEV          |
|                                | 0-0206                       |
|                                | Identifier.                  |
|                                | ECM system name: Simtec 56.5 |
|                                |                              |
|                                |                              |
|                                |                              |
| Total Vehicle Readout          |                              |
|                                |                              |
| Diagnose ECM                   | Back                         |

17 读取故障码 Lire des codes d'erreur

| Communication parameters     Control Unit Information       010400 bps     IC=00       CRC Error=00     Used pin=007       RW-2000 Protocol     90491975                                                                                                    |      |
|----------------------------------------------------------------------------------------------------|------|
| 010400 bps         IC=00         Part Number:         Production Date:         Alpha Code           CRC Error=00         Used pin=607         90491975         565\$9020         NU           KW-2000 Protocol         Vision of the second second sec |      |
| Operation type     Description       CRC Error-00     Used pin=007       NW-2000 Protocol     90491975                                                                                                    |      |
| NW-2000 Protocol         90491975         565S9020         NU                                                                                                    |      |
|                                                                                                    |      |
|                                                                                                    |      |
| I forward 2007 mathematic                                                                                                    |      |
| Keyword 2027 protocol                                                                                                    |      |
| Keyword #1: 6B Fault Codes                                                                                                    |      |
| Normal timing parameter set.                                                                                                    |      |
| vehicleManufacturerECUHardwareNumber 90491975 NU Measuring Block                                                                                                    | ks   |
| systemSupplierECUsoftwareNumber: 20102                                                                                                    |      |
| systemSupplierECUSoftwareversionNumber: 0420<br>exhaustRegulationOrTypeApprovalNumber: S96001                                                                                                    |      |
| systemNameOrEngineType: X20XEV Output Tests<br>RepairShopCodeOrTesterSerialNumber: Not programmed                                                                                                    |      |
| ProgrammingDate: FFFFFFF                                                                                                    |      |
| Identifier: 0206 Special Function                                                                                                    | ns   |
| CalibrationDate: 56559020                                                                                                    |      |
|                                                                                                    |      |
|                                                                                                    |      |
|                                                                                                    |      |
| Close Further Developm                                                                                                    | ient |
|                                                                                                    |      |
| The second second second second second second second second second second second second second second second s                                                                                                    |      |
| 🔐 OP-COM - ErrorCodes                                                                                                    |      |
|                                                                                                    |      |
| List of stored fault codes Total number of fault codes: 8                                                                                                    |      |
| List of stored fault codes Total number of fault codes: # P0410 - (2) Secondary Air Pump Relay Voltage Low - Present                                                                                                    |      |
| List of stored fault codes     Total number of fault codes: #       P0410 - (2) Secondary Air Pump Relay Voltage Low - Present       P1503 - (0) Immobiliser Wrong Signal - Not present       P02400 - (2) Comparison Description Signal - Not present                                                                                                    |      |
| List of stored fault codes     Total number of fault codes: #       P0410 - (2) Second ary Air Pump Relay Voltage Low - Present       P1503 - (0) Immobiliser Wrong Signal - Not present       P0340 - (8) Camshaft Sensor Incorrect Signal - Not present       P0110 - (1) Intake Air Temperature Voltage High - Present                                                                                                    |      |
| List of stored fault codes         Total number of fault codes: 3           P0410 - (2) Second<br>P1503 - (0) Immobiliser Wrong Signal - Not present<br>P0540 - (8) Camshaft Sensor Incorrect Signal - Not present<br>P0110 - (1) Intake Air Temperature Voltage High - Present<br>P0115 - (1) Coolant Temperature Voltage High - Present<br>P0115 - (1) Coolant Temperature Voltage High - Present<br>P0110 - (1) Threat Present<br>P0120 - (1) Threat Present<br>P0120 - (1) Threat Present                                                                                                    |      |
| List of stored fault codes         Total number of fault codes: 3           P0410 - (2)         Second ary Air Pump Relay Voltage Low - Present           P1503 - (0)         Immobiliser Wrong Signal - Not present           P0340 - (8)         Camshaft Sensor Incorrect Signal - Not present           P0110 - (1)         Intake Air Temperature Voltage High - Present           P0115 - (1)         Colond Temperature Voltage High - Present           P0120 - (1)         Throttle Position Sensor (TPS) Voltage High - Present           P0505 - (1)         Idle Air Control Voltage High - Present                                                                                                    |      |
| List of stored fault codes         Total number of fault codes: 3           P0410 - (2) Second ary Air Pump Relay Voltage Low - Present         P1503 - (0) Immobiliser Wrong Signal - Not present           P0340 - (8) Camshaft Sensor Incorrect Signal - Not present         P0110 - (1) Intake Air Temperature Voltage High - Present           P0115 - (1) Coolant Temperature Voltage High - Present         P0120 - (1) Throttle Position Sensor (TPS) Voltage High - Present           P0505 - (1) Idle Air Control Voltage High - Present         P1690 - (2) Telltale                                                                                                    |      |
| List of stored fault codes         Total number of fault codes: 3           P0410 - (2) Second ary Air Pump Relay Voltage Low - Present         P1503 - (0) Immobiliser Wrong Signal - Not present           P0340 - (8) Camshaft Sensor Incorrect Signal - Not present         P0110 - (1) Intake Air Temperature Voltage High - Present           P0115 - (1) Coolant Temperature Voltage High - Present         P0120 - (1) Throttle Position Sensor (TPS) Voltage High - Present           P0505 - (1) Idle Air Control Voltage High - Present         P1690 - (2) Telltale                                                                                                    |      |
| List of stored fault codes     Total number of fault codes: 3       P0410 - (2) Second<br>P1503 - (0) Immobiliser Wrong Signal - Not present<br>P0340 - (8) Camshaft Sensor Incorrect Signal - Not present<br>P0110 - (1) Intake Air Temperature Voltage High - Present<br>P0115 - (1) Coolant Temperature Voltage High - Present<br>P0120 - (1) Throttle Position Sensor (TPS) Voltage High - Present<br>P0505 - (1) Idle Air Control Voltage High - Present<br>P1690 - (2) Telltale (Check Light) Voltage Low - Intermittent                                                                                                    |      |
| List of stored fault codes         Total number of fault codes: 3           P0410 - (2) Second ary Air Pump Relay Voltage Low - Present         P1503 - (0) Immobiliser Wrong Signal - Not present           P0340 - (8) Camshaft Sensor Incorrect Signal - Not present         P0110 - (1) Intake Air Temperature Voltage High - Present           P0115 - (1) Coolant Temperature Voltage High - Present         P01120 - (1) Throttle Position Sensor (TPS) Voltage High - Present           P0505 - (1) Idle Air Control Voltage High - Present         P1690 - (2) Telltale           (Check Light) Voltage Low - Intermittent         Check Light) Voltage Low - Intermittent                                                                                                    |      |
| List of stored fault codes         Total number of fault codes: 3           P0410 - (2) Second ary Air Pump Relay Voltage Low - Present         P1503 - (0) Immobiliser Wrong Signal - Not present           P0340 - (8) Camshaft Sensor Incorrect Signal - Not present         P0110 - (1) Intake Air Temperature Voltage High - Present           P0115 - (1) Coolant Temperature Voltage High - Present         P0120 - (1) Throttle Position Sensor (TPS) Voltage High - Present           P0505 - (1) Idle Air Control Voltage High - Present         P1690 - (2) Telltale           (Check Light) Voltage Low - Intermittent         Check Light) Voltage Low - Intermittent                                                                                                    |      |
| List of stored fault codes     Total number of fault codes: 3       P0410 - (2) Secondary Air Pump Relay Voltage Low - Present       P1503 - (0) Immobiliser Wrong Signal - Not present       P0340 - (8) Camshaft Sensor Incorrect Signal - Not present       P0110 - (1) Intake Air Temperature Voltage High - Present       P0115 - (1) Coolant Temperature Voltage High - Present       P0120 - (1) Throttle Position Sensor (TPS) Voltage High - Present       P0505 - (1) Idle Air Control Voltage High - Present       P0505 - (2) Telltale       (Check Light) Voltage Low - Intermittent                                                                                                    |      |
| List of stored fault codes         Total number of fault codes: 3           P0410 - (2) Second ary Air Pump Relay Voltage Low - Present         Potson - (a) Immobiliser Wrong Signal - Not present           P0340 - (8) Camshaft Sensor Incorrect Signal - Not present         Pot10 - (1) Intake Air Temperature Voltage High - Present           P0110 - (1) Intake Air Temperature Voltage High - Present         Pot120 - (1) Throttle Position Sensor (TPS) Voltage High - Present           P0120 - (1) Throttle Position Sensor (TPS) Voltage High - Present         Pot300 - (2) Telltale (Check Light) Voltage Low - Intermittent           P1690 - (2) Telltale         (Check Light) Voltage Low - Intermittent         Intermittent                                                                                                    |      |
| List of stored fault codes     Total number of fault codes: 3       P0410 - (2) Second ary Air Pump Relay Voltage Low - Present       P1503 - (0) Immobiliser Wrong Signal - Not present       P0340 - (8) Camshaft Sensor Incorrect Signal - Not present       P0110 - (1) Intake Air Temperature Voltage High - Present       P0115 - (1) Coolant Temperature Voltage High - Present       P0120 - (1) Throttle Position Sensor (TPS) Voltage High - Present       P0505 - (1) Idle Air Control Voltage High - Present       P1690 - (2) Telltale       (Check Light) Voltage Low - Intermittent                                                                                                    |      |
| List of stored fault codes       Total number of fault codes: 3         P0410 - (2) Second ary Air Pump Relay Voltage Low - Present       P1503 - (0) Immobiliser Wrong Signal - Not present         P0340 - (8) Camshaft Sensor Incorrect Signal - Not present       P0110 - (1) Intake Air Temperature Voltage High - Present         P0110 - (1) Intake Air Temperature Voltage High - Present       P0120 - (1) Throttle Position Sensor (TPS) Voltage High - Present         P0150 - (1) Idle Air Control Voltage High - Present       P1500 - (2) Telltale (Check Light) Voltage Low - Intermittent         P0400 - (2) Telltale       Check Light) Voltage Low - Intermittent         P0410 Present       (2) Secondary Air Pump Relay Voltage Low                                                                                                    |      |
| List of stored fault codes       Total number of fault codes: 3         P0410 - (2) Second ary Air Pump Relay Voltage Low - Present       P1033 - (0) Immobiliser Wrong Signal - Not present         P0340 - (8) Camshaft Sensor Incorrect Signal - Not present       P0110 - (1) Intake Air Temperature Voltage High - Present         P0110 - (1) Intake Air Temperature Voltage High - Present       P0110 - (1) Intake Air Temperature Voltage High - Present         P0110 - (1) Intake Air Temperature Voltage High - Present       P0100 - (1) Throttle Position Sensor (TPS) Voltage High - Present         P0505 - (1) Idle Air Control Voltage High - Present       P1690 - (2) Telltale (Check Light) Voltage Low - Intermittent         Detailed fault code description       P0410 Present         (2) Secondary Air Pump Relay Voltage Low                                                                                                    |      |
| List of stored fault codes       Total number of fault codes: 1         P0410 - (2) Second ary Air Pump Relay Voltage Low - Present         P1503 - (0) Immobiliser Wrong Signal - Not present         P0340 - (8) Camshaft Sensor Incorrect Signal - Not present         P0110 - (1) Intake Air Temperature Voltage High - Present         P0110 - (1) Intake Air Temperature Voltage High - Present         P0110 - (1) Throttle Position Sensor (TPS) Voltage High - Present         P0505 - (1) Idle Air Control Voltage High - Present         P1690 - (2) Telltale (Check Light) Voltage Low - Intermittent         Detailed fault code description         Cellate to description         Potent (2) Secondary Air Pump Relay Voltage Low         Refresh List         Clear Fault Codes                                                                                                    |      |
| Total number of fault codes: 1         P0410 - (2) Secondary Air Pump Relay Voltage Low - Present         P1503 - (0) Immobiliser Wrong Signal - Not present         P0340 - (1) Immobiliser Wrong Signal - Not present         P0110 - (1) Intake Air Temperature Voltage High - Present         P0110 - (1) Intake Air Temperature Voltage High - Present         P0110 - (1) Intake Air Temperature Voltage High - Present         P0120 - (1) Throttle Position Sensor (TPS) Voltage High - Present         P0505 - (1) Idle Air Control Voltage High - Present         P1690 - (2) Telltale         (Check Light) Voltage Low - Intermittent         Potalized fault code description         Potalized fault code description         Refresh List         Clear Fault Codes         Print Fault Codes                                                                                                    |      |
| List of stored fault codes       Total number of fault codes: 8         P0410 - (2) Secondary Air Pump Relay Voltage Low - Present         P1503 - (0) Immobiliser Wrong Signal - Not present         P0340 - (8) Camshaft Sensor Incorrect Signal - Not present         P0110 - (1) Intake Air Temperature Voltage High - Present         P0115 - (1) Coolant Temperature Voltage High - Present         P0120 - (1) Throttle         P0505 - (1) Idle Air Control Voltage High - Present         P0505 - (2) Telltale (Check Light) Voltage Low - Intermittent         P1690 - (2) Telltale (Check Light) Voltage Low - Intermittent         P0410 Present         (2) Secondary Air Pump Relay Voltage Low         Refresh List       Clear Fault Codes         Print Fault Codes         Save Codes to File                                                                                                    |      |